EPA/600/R-15/114

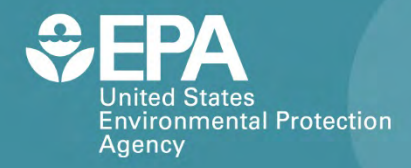

# **MET ONE 831**

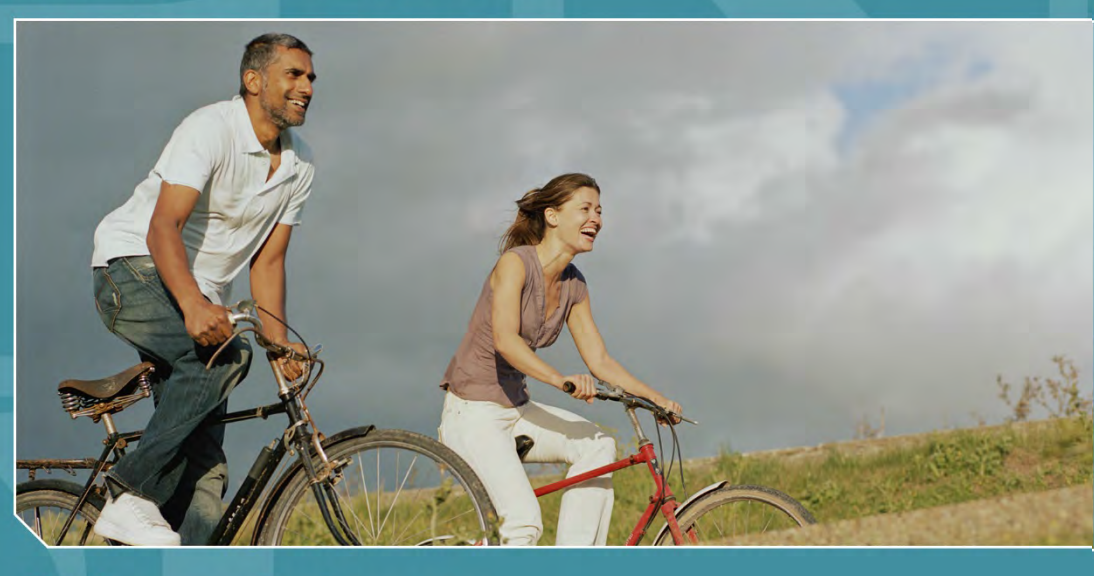

# Citizen Science Operating Procedure

Office of Research and Development National Exposure Research Laboratory

# Met One 831 Citizen Science Operating Procedure

Ron Williams National Exposure Research Laboratory Office of Research and Development U.S. Environmental Protection Agency Research Triangle Park, NC, USA 27711

Amanda Kaufman ORISE Participant Oak Ridge Institute for Science and Education Oak Ridge, TN, USA 37831

> Sam Garvey Alion Science and Technology Research Triangle Park, NC 27709

#### Contents

| Met One 831 1                             |
|-------------------------------------------|
| What Is PM? 1                             |
| What You Will Need 1                      |
| Important Considerations 2                |
| Preparing the Device                      |
| Charging the Battery2                     |
| Installing the Software                   |
| Setting the 831 Internal Clock5           |
| Routine Data Collection                   |
| Verifying Proper Operation                |
| Collecting Data                           |
| Processing Data10                         |
| Maintenance12                             |
| Checking the Flow Rate (Optional)13       |
| Performing a Zero Count Test (Optional)15 |
| For Additional Help16                     |

#### Met One 831

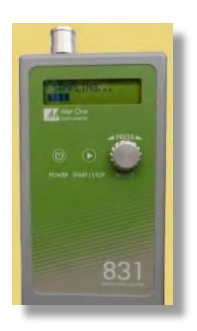

The Met One 831 sensor measures particulate matter (PM) by counting and sizing individual particles using scattered laser light. The unit then converts the count data to mass measurements in micrograms per cubic meter ( $\mu$ g/m<sup>3</sup>). The Met One 831 counts particles in four different PM size ranges simultaneously (PM<sub>1</sub>, PM<sub>2.5</sub>, PM<sub>4</sub>, and PM<sub>10</sub>). Each of these represents a maximum particle size.

Thus,  $PM_{10}$  measures all particles 10 micrometers (µm) in diameter or less and  $PM_1$  measures all particles 1 µm in diameter or less. This handheld device was designed for use in applications such as remote sampling, indoor air quality

monitoring, and industrial and occupational hygiene. It has an internal battery pack that provides 8 hours of continuous operation, and it can store up to 2,500 data points that can be either viewed on the Met One 831 display or exported to a computer using a USB cable. This operating procedure explains what you need to do to collect quality data using the Met One 831 for your monitoring project.

#### What Is PM?

PM pollution is a mixture of particles of various sizes such as soot, smoke, dirt, and dust. Many pollutant particles that make their way indoors are generated and released into the air from outdoor sources such as power plants, industrial processes, and automobiles. Living near a major roadway, for instance, can significantly increase PM exposure. Other particles are generated within the home from activities such as cooking or burning wood in fireplaces. Small particles also include mold and bacteria and larger particles include pollen and dust mite casings. PM can have both short- and long-term health effects, with the smallest particles posing the greatest health risk. Effects of PM pollution exposure include increased respiratory (breathing) symptoms such as coughing and difficulty breathing as well as aggravated asthma or other existing respiratory and cardiovascular conditions. For more information on particle pollution, visit the U.S. Environmental Protection Agency's Web site at http://www.epa.gov/airquality/particlepollution/index.html.

#### What You Will Need

- Met One Model 831 PM sensor
- USB (Universal Serial Bus) cable (part no. 500787)
- Battery charger (part no. 390031)
- Comet Communications utility software (part no. 80248)
- Computer with Windows operating system
- Zero filter kit (part no. 80846), optional
- Flow meter kit (part no. 80530), optional

#### **Important Considerations**

- The Met One 831 must be calibrated annually by the manufacturer as described in the User's Manual, and calibration should not be performed by the user.
- The Met One 831 has no user-repairable parts. It must be returned to the manufacturer when repairs are required.
- If using more than one Met One 831, place the devices at least 18 inches away from each other and ensure they have access to ambient air.

#### **Preparing the Device**

Before collecting data with the Met One 831, you must charge the battery and install the software. This section also explains how to set the device's internal clock. The following procedures will guide you through preparing your device for data collection.

#### **Charging the Battery**

The battery must be charged before initial operation. To charge the battery, simply connect the battery charger AC power cord to an AC power outlet, and connect the battery charger DC plug to the socket on the left side of the Met One 831. The light on the charger will turn from red to green and the 831 will display the message "BATTERY = 100%" (Figure 1) when the battery is fully charged. A completely discharged (drained) battery takes approximately 2.5 hours to charge fully.

The universal battery charger that comes with the Met One 831 works with power line voltages of 100 to 240 volts, at 50/60 Hz. When fully charged, the battery will power the 831 for approximately 8 hours of continuous sampling. For extended operation, you can operate the unit with the battery charger attached.

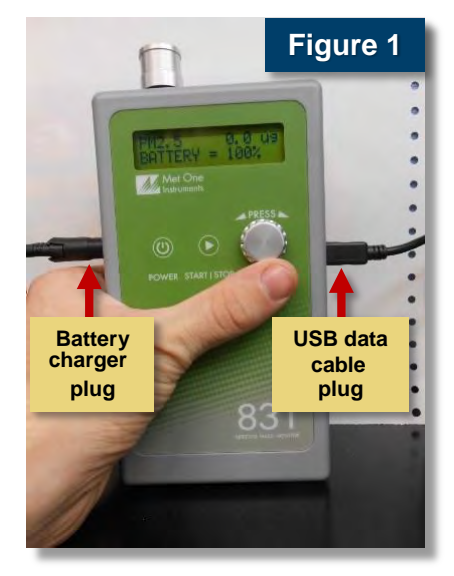

#### Caution

Use only the charger and adapter that came with your Met One 831. Using others might damage the device.

Cancel « Back Next >

#### **Installing the Software**

The Comet communications utility software must be installed on a computer in order to retrieve data from the 831. It can be installed from the CD included with the sensor as outlined in the following procedure.

| Procedure: Install Software from CD                |                                                                                                    |
|----------------------------------------------------|----------------------------------------------------------------------------------------------------|
| 1. Insert CD and click ' <b>Run AutoRun.exe</b> '. | AutoPlay 25<br>DVD/CD-RW Drive (D:) Comet<br>Always do this for software and games:<br>Install<br>Run AutoRun.exe<br>Publisher not specified<br>General options<br>Open folder to view files<br>using Windows Explorer                                                                                                    |
| 2. Click ' <b>Install Comet'</b> .                 | View more AutoPlay options in Control Panel                                                                                                    |
| 3. Click ' <b>Next'</b> to continue.               | Welcome to the Comet Setup Wizard  Welcome to the Comet Setup Wizard  Welcome to the Comet Setup Wizard  Welcome to the comet setup to the setup sequed to install Comet on your computer.  Welcome the setup sequence of the setup sequence of the program of the setup setup setu |

4. Click the "**I Agree**" radio button to accept the terms of the license and then click '**Next**'.

5. Use the '**Browse**' button to choose the folder where you want to install the software and press '**Next**'.

6. Press 'Next' to confirm the installation.

7. Click 'Close' when the installation is complete.

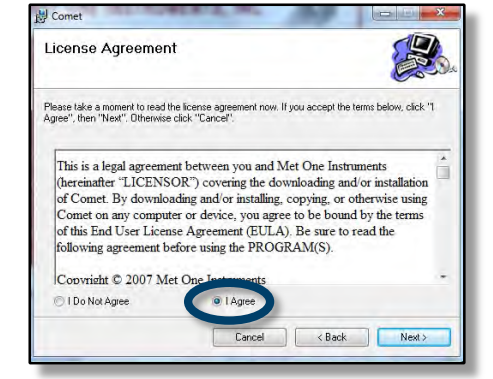

|                                                                                            | -                              |
|--------------------------------------------------------------------------------------------|--------------------------------|
| Select Installation Folder                                                                 |                                |
| The installer will install Cornet to the following folder.                                 |                                |
| To install in this folder, click "Next". To install to a different folder, enl             | er it below or click "Browse". |
|                                                                                            |                                |
| Eolder:                                                                                    |                                |
| C:\Program Files\Met Dne\Comet\                                                            | Browse                         |
|                                                                                            |                                |
|                                                                                            | Disk Cost                      |
|                                                                                            | Disk Cost                      |
| Install Comet for yourself, or for anyone who uses this computer:                          | Disk Cost                      |
| Install Comet for yourself, or for anyone who uses this computer:                          | Disk.Cost                      |
| Initial Comet for yourself, or for anyone who uses this computer:<br>Everyone<br>Diveryone | Dišk Cost                      |

| U Comet                                         | 1 A A       |          | X      |
|-------------------------------------------------|-------------|----------|--------|
| Confirm Installation                            |             |          |        |
| The installer is ready to install Cornet on you | r computer. |          |        |
| Click "Next" to start the installation.         |             |          |        |
|                                                 |             |          |        |
|                                                 |             |          |        |
|                                                 |             |          |        |
|                                                 |             |          |        |
|                                                 |             |          |        |
|                                                 |             |          |        |
| -                                               |             |          | -      |
|                                                 | Cancel      | < Back N | lext > |

| B Comet                |                                          |                     |
|------------------------|------------------------------------------|---------------------|
| Installation Cor       | nplete                                   |                     |
| Comet has been success | ully installed.                          |                     |
| Click "Close" to exit. |                                          |                     |
|                        |                                          |                     |
|                        |                                          |                     |
|                        |                                          |                     |
|                        |                                          |                     |
|                        |                                          |                     |
| Please use Windows Upo | ate to check for any critical updates to | the .NET Framework. |
|                        |                                          |                     |
|                        | Cancel                                   | + Back Close        |
|                        |                                          |                     |

#### Setting the 831 Internal Clock

The internal clock of the Met One 831 can be set using the Comet Communications utility software included with the sensor.

#### **Procedure: Set Device Clock**

- 1. Ensure the time is accurate on the computer your device is connected to.
- 2. Open the Comet software and select the 'SetUp' tab (Figure 2).
- 3. Click the '**Synchronize Device's Clock'** checkbox to synchronize the 831's internal clock with the computer.
- 4. Press the 'Set' button to send these instructions to the 831.

|                                                                                                | 1          |        | Cult  |            |      |    |            |                  |
|------------------------------------------------------------------------------------------------|------------|--------|-------|------------|------|----|------------|------------------|
| Station Info                                                                                   | Data Direc | Connec | SetUp |            |      |    |            |                  |
| Name: Met One                                                                                  | Location   | 1      | Sei   | nal Number |      |    |            |                  |
| Product: MODEL 831                                                                             | K-Factors  |        |       |            |      |    |            |                  |
| ID:                                                                                            | PM1        | PM     | M2.5  | PN         | 14   | PN | 110        |                  |
| 12.                                                                                            | 1.00       | 1<br>T | 1.00  | -          | 1.00 | -  | 1.00       | -                |
| Version:                                                                                       |            |        |       |            |      |    |            |                  |
| Connection Info                                                                                | _          |        |       |            |      |    |            |                  |
|                                                                                                |            |        |       |            |      |    |            |                  |
| Port: COM5                                                                                     |            |        |       |            |      |    |            |                  |
| Port: COM5                                                                                     |            |        |       |            |      |    |            |                  |
| Port: COM5<br>Baud: 38400                                                                      |            |        |       |            |      |    |            |                  |
| Port: COM5<br>Baud: 38400                                                                      |            |        |       |            |      |    |            |                  |
| Port: COM5<br>Baud: 38400<br>Data Options                                                      |            |        |       |            |      |    |            |                  |
| Port: COM5<br>Baud: 38400<br>Data Options<br>Retrieve Current                                  |            |        |       |            |      |    |            |                  |
| Port: COM5<br>Baud: 38400<br>Data Options<br>Retrieve Current<br>Open Previous                 |            |        |       |            |      |    |            |                  |
| Port: COM5<br>Baud: 38400<br>Data Options<br>Retrieve Current<br>Open Previous<br>Clear Memory |            |        |       |            |      |    |            |                  |
| Port: COM5<br>Baud: 38400<br>Data Options<br>Retrieve Current<br>Open Previous<br>Clear Memory |            |        |       |            |      |    |            |                  |
| Port: COM5<br>Baud: 38400<br>Data Options<br>Retrieve Current<br>Open Previous<br>Clear Memory |            |        |       |            |      |    |            |                  |
| Port: COM5<br>Baud: 38400<br>Data Options<br>Retrieve Current<br>Open Previous<br>Clear Memory |            |        |       |            |      |    | iynchroniz | ze Device's Cloc |

#### **Routine Data Collection**

With a charged battery and installed software, you are now ready to collect data. The following procedures will guide you through data collection, retrieval, and processing. Note that if anything goes wrong with the sensor during data collection, the Met One 831 will display an error message. Possible error messages include the following:

- "LOW BATTERY!" Indicates that approximately 15 minutes of operation left before sampling stops.
- ◆ "Sensor Noise" or "Sensor Error" the Met One 831 detects a problem in the particle sensor.

If you see the "Sensor Noise" error, perform the zero count test described in the Maintenance section. Contact the Met One Service Center if you receive the "Sensor Error" message. For other troubleshooting guidance, consult the *Model 831 Manual*.

#### Verifying Proper Operation

Before collecting data, ensure that your setup is correct and that your Met One 831 is collecting data properly.

#### **Procedure: Verify Proper Operation**

- Press the '**Power**' button () for at least half a second to turn on the power (Figure 3). A startup screen (Figure 4) will display for 3 seconds and then the sampling screen will be displayed (Figure 5).
- 2. Press the '**Start/Stop**' button (<sup>S)</sup>) to begin sampling. One data point will be taken per minute.
- 3. After at least 1 minute has passed, stop the device with the 'Start/Stop' button.
- 4. Check the mass values on the display, and rotate the '**Select**' dial (Figure 6) to view additional PM ranges (PM<sub>1</sub>, PM<sub>4</sub>, and PM<sub>10</sub>).

If no error messages are displayed, the unit is ready for use.

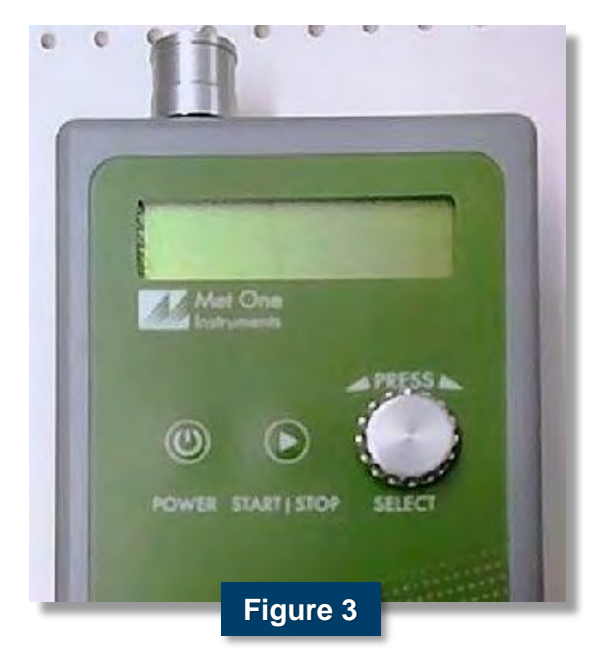

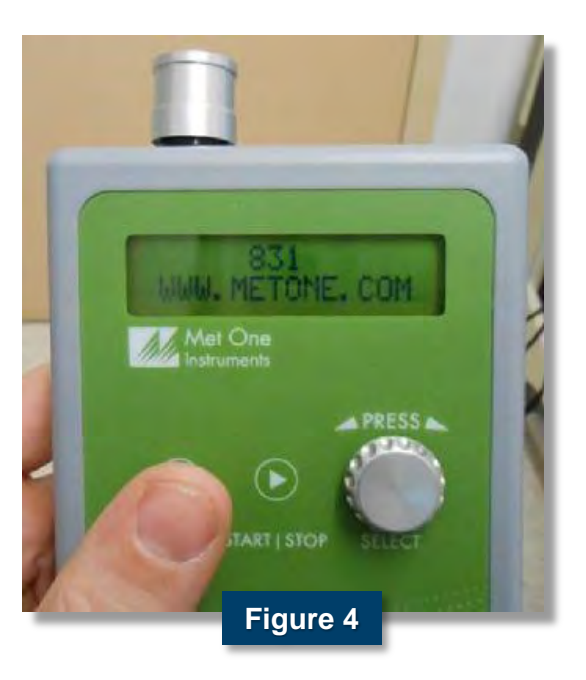

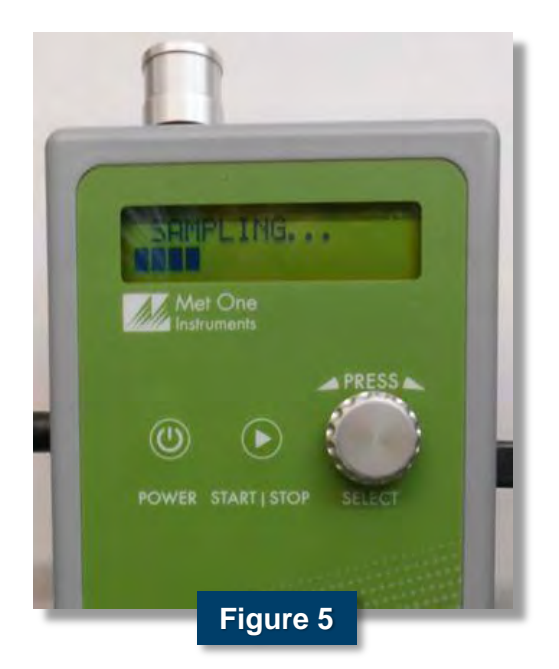

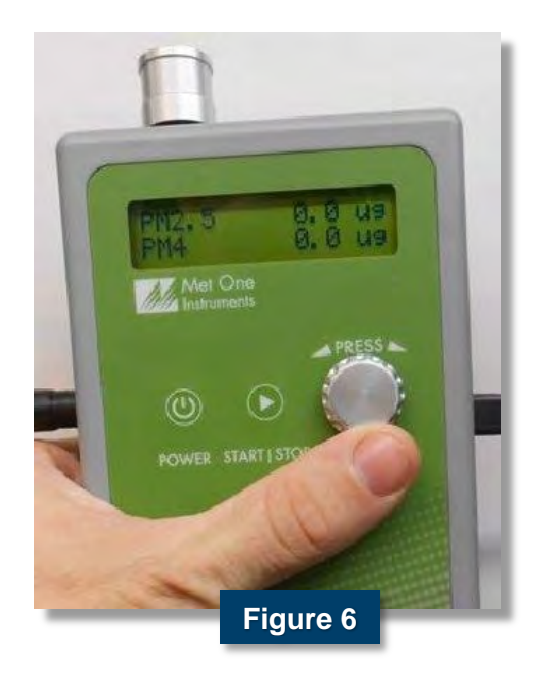

#### **Collecting Data**

After you have verified that your device is working properly, you can begin collecting data. While the Met One 831 can store approximately 41 hours of data internally, using the Direct Connect feature allows data to be stored directly on the computer's hard drive instead. The following procedure will guide you through collecting data using the Direct Connect feature.

#### Procedure: Collect Data

- Connect the 831 to a computer using a USB cable (Figure 7).
- Open the Comet communications utility software by clicking the icon that was created on the desktop during installation.

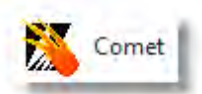

 Select an existing station or create a new one in the Startup dialog box as shown in Figure 8. The station is the name of the file where you want the downloaded data to be stored. Once you have specified a station, the Data, Chart, Direct Connect, and SetUp tabs become available as shown in Figure 9.

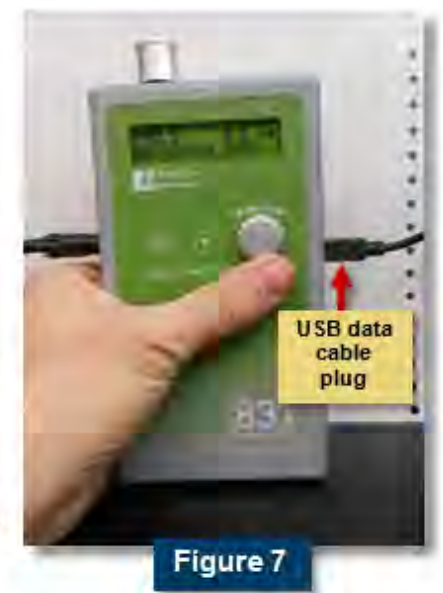

| Comet.                              |                                             |        |
|-------------------------------------|---------------------------------------------|--------|
| File Station Help<br>               |                                             |        |
| Version                             | Startup                                     | ×      |
| Convection links<br>Port:<br>Blaud: | New Station<br>Existing Station<br>Test11sf | Create |
| Figure 8                            |                                             |        |

4. View or change the data storage directory for your station under File > Settings (Figure 9).

| Station Info                                                                                                    | Data Chart Direct Co                                                                                                    | onnect                                                 | SetUp                                                                                                    |                                                              |                                                                            |                                                               |   |
|----------------------------------------------------------------------------------------------------|----------------------------------------------------------------------------------------------------|--------------------------------------------------------|----------------------------------------------------------------------------------------------------|--------------------------------------------------------------|----------------------------------------------------------------------------|---------------------------------------------------------------|---|
| Name: Test1                                                                                                    | Time                                                                                                    | Loc F                                                  | PM1 PM                                                                                                    | 12.5 PI                                                      | M4 PM10                                                                    | Status                                                        | ^ |
| Product: MODEL 831                                                                                                 | 30/JUL/2013 10:09:11 (                                                                                                    | 001                                                    | 0.1 0                                                                                                    | .2 0                                                         | .3 0.6                                                                     | 000                                                           |   |
| HOUDEL OUT                                                                                                    | 30/JUL/2013 13:19:13 (                                                                                                    | 001                                                    | 0.1 0                                                                                                    | .2 0                                                         | .3 0.6                                                                     | 000                                                           |   |
| ID: 001                                                                                                    | 30/JUL/2013 13:20:13 (                                                                                                    | 001                                                    | 0.1 0                                                                                                    | .2 0                                                         | .3 0.4                                                                     | 000                                                           | - |
| Version: V1.1.0                                                                                                    | 30/JUL/2013 13:21:13                                                                                                    | 001                                                    | 0.1 0                                                                                                    | .2 0                                                         | .3 0.4                                                                     | 000                                                           |   |
| Connection Info File<br>Port: COM23 Data S<br>Baud: 38400 CNDc                                                     | Settings<br>torage Directory<br>currents and Settings\1st User\My                                                                                                    | Docum                                                  | nents                                                                                                    |                                                              | Bn                                                                         | owse                                                          |   |
| Connection Info<br>Port: COM23<br>Baud: 38400<br>Data Options                                                      | Settings<br>torage Directory<br>currients and Settings\1st User\My                                                                                                    | Docum                                                  | nents<br>OK                                                                                                    |                                                              | Br<br>Ca                                                                   | owse                                                          |   |
| Connection Info<br>Port: COM23<br>Baud: 38400<br>Data Options                                                      | Settings torage Directory coursents and Settings\1st User\My 30/JUL/2013 13:28:13 (                                                                                                    | Docum                                                  | nents<br>OK<br>0.1 0                                                                                                    | .2 0                                                         | Br<br>Ca                                                                   | owse<br>ancel<br>000                                          |   |
| Connection Info<br>Port: COM23<br>Baud: 38400<br>Data Options<br>Retrieve Current                                  | Settings torage Directory currents and Settings\1st User\My 30/JUL/2013 13:28:13 30/JUL/2013 13:29:13                                                                                                    | Docum<br>001<br>001                                    | nents<br>OK<br>0.1 0<br>0.1 0                                                                                                    | .2 0                                                         | Br<br>Ca<br>2 0.4<br>.2 0.3                                                | owse<br>ancel<br>000<br>000                                   |   |
| Connection Info<br>Port: COM23<br>Baud: 38400<br>Data Options<br>Retrieve Current<br>Open Previous                 | Settings           torage Directory           cuments and Settings\1st User\My           30/JUL/2013 13:28:13           30/JUL/2013 13:29:13           30/JUL/2013 13:29:13           30/JUL/2013 13:29:13                                                                                                    | Docum<br>001<br>001<br>001                             | 0.1 0<br>0.1 0<br>0.1 0                                                                                                    | .2 0<br>.1 0<br>.2 0                                         | Br<br>Ca<br>.2 0.4<br>.2 0.3<br>.3 0.5                                     | owse<br>ancel<br>000<br>000<br>000                            |   |
| Connection Info<br>Port: COM23<br>Baud: 38400<br>Data Options<br>Retrieve Current<br>Open Previous<br>Clear Memory | Settings           torage Directory           cuments and Settings\1st User\My           30/JUL/2013 13:28:13           30/JUL/2013 13:29:13           30/JUL/2013 13:29:13           30/JUL/2013 13:29:13           30/JUL/2013 13:31:13                                                                                                    | Docum<br>001<br>001<br>001<br>001                      | 0.1 0<br>0.1 0<br>0.1 0<br>0.1 0<br>0.1 0                                                                                                    | 2 0<br>.1 0<br>.2 0<br>.2 0                                  | Br<br>Cz<br>2 0.4<br>2 0.3<br>3 0.5<br>2 0.3                               | owse<br>ancel<br>000<br>000<br>000<br>000                     |   |
| Connection Info<br>Port: COM23<br>Baud: 38400<br>Data Options<br>Retrieve Current<br>Open Previous<br>Clear Memory | 30/JUL/2013 13:28:13         0           30/JUL/2013 13:28:13         0           30/JUL/2013 13:29:13         0           30/JUL/2013 13:29:13         0           30/JUL/2013 13:29:13         0           30/JUL/2013 13:29:13         0           30/JUL/2013 13:31:13         0           30/JUL/2013 13:32:13         0                                                                                                    | Docum<br>001<br>001<br>001<br>001<br>001               | nents<br>OK<br>0.1 0<br>0.1 0<br>0.1 0<br>0.1 0<br>0.1 0                                                                                          | .2 0<br>.1 0<br>.2 0<br>.2 0<br>.1 0                         | Br<br>Ca<br>2 0.4<br>2 0.3<br>3 0.5<br>2 0.3<br>2 0.3                      | owse<br>ancel<br>000<br>000<br>000<br>000<br>000              |   |
| Connection Info<br>Port: COM23<br>Baud: 38400<br>Data Options<br>Retrieve Current<br>Open Previous<br>Clear Memory | 30/JUL/2013 13:28:13         30/JUL/2013 13:28:13         30/JUL/2013 13:28:13         30/JUL/2013 13:28:13         30/JUL/2013 13:28:13         30/JUL/2013 13:28:13         30/JUL/2013 13:28:13         30/JUL/2013 13:28:13         30/JUL/2013 13:28:13         30/JUL/2013 13:28:13         30/JUL/2013 13:28:13         30/JUL/2013 13:28:13         30/JUL/2013 13:38:13         30/JUL/2013 13:38:13         30/JUL/20 | Docum<br>001<br>001<br>001<br>001<br>001<br>001        | Derits           OK           0.1           0.1           0.1           0.1           0.1           0.1           0.1           0.1           0.1 | .2 0<br>.1 0<br>.2 0<br>.2 0<br>.1 0<br>.1 0                 | Br<br>Ca<br>2 0.4<br>2 0.3<br>3 0.5<br>2 0.3<br>.2 0.3<br>.2 0.3<br>.2 0.6 | owse<br>ancel<br>000<br>000<br>000<br>000<br>000<br>000       |   |
| Connection Info<br>Port: COM23<br>Baud: 38400<br>Data Options<br>Retrieve Current<br>Open Previous<br>Clear Memory | 30/JUL/2013 13:28:13         30/JUL/2013 13:28:13         30/JUL/2013 13:28:13         30/JUL/2013 13:29:13         30/JUL/2013 13:29:13         30/JUL/2013 13:29:13         30/JUL/2013 13:29:13         30/JUL/2013 13:29:13         30/JUL/2013 13:39:13         30/JUL/2013 13:39:13         30/JUL/20 | Docum<br>001<br>001<br>001<br>001<br>001<br>001<br>001 | Tents<br>OK<br>0.1 0<br>0.1 0<br>0.1 0<br>0.1 0<br>0.1 0<br>0.1 0<br>0.1 0                                                                        | .2 0<br>.1 0<br>.2 0<br>.2 0<br>.1 0<br>.1 0<br>.1 0<br>.2 0 | Brind Call Call Call Call Call Call Call Cal                               | ancel<br>000<br>000<br>000<br>000<br>000<br>000<br>000<br>000 |   |

5. Click the 'Direct Connect' tab (Figure 10) for continuous monitoring, and click the 'Connect' button to connect the computer to the 831.

| Comet                         | - • ×                                                                                                    |
|-------------------------------|----------------------------------------------------------------------------------------------------|
| File Station Help             |                                                                                                    |
|                               |                                                                                                    |
| Station Info<br>Name: Met One | Data Chan Direct Connect BetUp                                                                                                    |
| Product: MODEL 831            | *RV<br>831, 80865-1, VI:1.0                                                                                                    |
| ID: 001                       | *SS<br>SS 015676                                                                                                    |
| Version:                      | *ID 1<br>ID 001                                                                                                    |
| Connection Info               | SK1 1.00                                                                                                    |
| Port: COM5                    | *SK2 1<br>SK2 1.00                                                                                                    |
| Baud: 38400                   | *SK3 1<br>SK3 1.00                                                                                                    |
| Data Options                  | SK4 1.00<br>*DT 20131029095916                                                                                                    |
| Retrieve Current              | Time: 10-29-13 09:59:16<br>+29/OCT/2013 10:00:30,001,0.2,0.5,0.6,0.7,000,+2254                                                                                 |
| Open Previous                 | 29/0CT/2013 10:01:30,001,0.3,0.5,0.6,0.7,000,*2256<br>29/0CT/2013 10:02:30,001,0.2,0.4,0.5,0.7,000,*2254                                                       |
| Clear Memory                  | 29/0CT/2013 10:03:30,001,0.2,0.4,0.6,0.7,000,+2256<br>29/0CT/2013 10:04:30,001,0.3,0.5,0.6,0.7,000,+2259<br>29/0CT/2013 10:05:30,001,0.2,0.4,0.5,0.7,000,+2257 |
|                               | ASCII Hex     Connect     Capture                                                                                                    |
| Figure 10                     | settings data                                                                                                    |

- Press the 'Start/Stop' button () on the Met One 831 to begin measurements. The 'Direct Connect' tab window will be appended with a new line of data each minute.
- At the end of each sampling period, click the 'Capture' button on the 'Direct Connect' tab (Figure 11) to save the data as a text file. It is recommended that data be downloaded from the unit at the end of each day.

| 🎇 Comet                                                                    | - <b>-</b> X                                                                                                    |
|----------------------------------------------------------------------------|----------------------------------------------------------------------------------------------------|
| File Station Help                                                          |                                                                                                    |
|                                                                            |                                                                                                    |
| Station Info<br>Name: Met One<br>Product: MODEL 831<br>ID: 001<br>Version: | Data Dharf Direct Connect DatUp<br>+RV<br>831, 80865-1, V1.1.0<br>+SS<br>SS P15676<br>+ID 1<br>ID 001<br>+SK1 1                                                                                                    |
| Connection Info<br>Port: COM5<br>Baud: 38400                               | SK1 1.00<br>+SK2 1<br>SK2 1.00<br>+SK3 1<br>SK3 1.00<br>+SK4 1                                                                                                    |
| Data Options                                                               | SK4 1.00<br>+DT 20131029095916                                                                                                    |
| Open Previous           Olear Memory                                       | Time: 10-29-13 09:59:16<br>+29/OCT/2013 10:00:30,001,0.2,0.5,0.6,0.7,000,+2254<br>29/OCT/2013 10:01:30,001,0.3,0.5,0.6,0.7,000,+2256<br>29/OCT/2013 10:02:30,001,0.2,0.4,0.5,0.7,000,+2254<br>29/OCT/2013 10:03:30,001,0.2,0.4,0.5,0.7,000,+2256<br>29/OCT/2013 10:04:30,001,0.3,0.5,0.6,0.7,000,+2259<br>29/OCT/2013 10:05:30,001,0.2,0.4,0.5,0.7,000,+2287 |
| Figure 11                                                                  | ASCII      Hex     Connect     Capture     settings     data                                                                                                    |

- 8. Press the 'Start/Stop' button again to end measurements.
- 9. Press the 'Power' button ()) to turn the unit off.

#### **Processing Data**

Data should be downloaded at the end of each collection day. All generated data are saved in the current Direct Connect session as a text file (\*.txt). The name of the text file is automatically derived from the time and date when the Capture button was clicked, as described in the data collection procedure. In this text file (Figure 12), all values are separated, or 'delimited', by commas. The order of the columns in the text files generated by the Met One 831 are as follows: timestamp (includes both date and time), location code (default = 001),  $PM_1$ ,  $PM_{2.5}$ ,  $PM_4$ , and  $PM_{10}$ . The last two columns contain error codes and diagnostic data (these are not of concern to the user but can help the manufacturer with troubleshooting the device if necessary).

| MetOne131203_140104_term.txt - Notepad                                                                                                    |           |
|----------------------------------------------------------------------------------------------------|-----------|
| File Edit Format View Help                                                                                                    |           |
| File         Edit         Format         View         Help           02/DEC/2013         14:36:35,001,0.5,1.7,3.1,4.9,000,*2247           02/DEC/2013         14:37:35,001,0.5,1.7,3.2,5.2,000,*2244           02/DEC/2013         14:39:35,001,0.5,1.7,3.2,5.1,000,*2244           02/DEC/2013         14:49:35,001,0.5,1.7,3.2,5.1,000,*2246           02/DEC/2013         14:41:35,001,0.5,1.8,3.2,6.2,000,*2240           02/DEC/2013         14:41:35,001,0.5,1.8,3.1,4.7,000,*2249           02/DEC/2013         14:44:35,001,0.5,1.7,3.4,6.6,000,*2244           02/DEC/2013         14:44:35,001,0.5,1.7,3.4,6.6,000,*2244           02/DEC/2013         14:44:35,001,0.5,1.9,3.1,4.7,000,*2244           02/DEC/2013         14:44:35,001,0.5,1.9,3.7,6.8,000,*2244           02/DEC/2013         14:47:35,001,0.5,1.9,3.7,6.8,000,*2244           02/DEC/2013         14:47:35,001,0.5,1.9,3.7,6.8,000,*2258           02/DEC/2013         14:49:35,001,0.5,1.9,3.7,6.8,000,*2254           02/DEC/2013         14:50:35,001,0.5,1.9,3.4,6.4,000,*2246           02/DEC/2013         14:52:35,001,0.5,1.7,3.1,5.7,000,*2245           02/DEC/2013         14:52:35,001,0.5,1.7,3.3,5.8,000,*2247           02/DEC/2013         14:52:35,001,0.5,1.7,3.3,5.8,000,*2247           02/DEC/2013         14:52:35,001,0.5,1.5,3.3,5.8,000,*2247           02/DEC/2013 | Figure 12 |
|                                                                                                    |           |
|                                                                                                    | P 48.     |

To process the collected data, use the following procedure to transfer the text file created by the Met One 831 to spreadsheet software such as Microsoft Excel. Most spreadsheet programs are able to read data from a text file in a delimited format. Microsoft Excel 2013 is used here to illustrate the data transfer, but the relative locations of import options are similar in earlier versions of Microsoft Excel (dating back to 2003).

#### **Procedure: Process Data**

- Open a new Microsoft Excel spreadsheet and select Data > Get External Data > From Text.
- 2. When prompted, use Windows Explorer to navigate to the folder containing the text file previously specified in the 'Configure Data Destination' window.
- 3. When prompted, in the next screens select 'Delimited' and 'Comma-delimited'.
- 4. Press 'Finish' to display the data in columns in the Excel spreadsheet (Figure 13).

| x∎         |                   | 50                | ð     | ÷     | Ŧ        |                  |                   | Boo | k1          | - Excel         |              |     | ?       | 个    | _     |      | ×   |      |
|------------|-------------------|-------------------|-------|-------|----------|------------------|-------------------|-----|-------------|-----------------|--------------|-----|---------|------|-------|------|-----|------|
| E          | ILE               | ном               |       | ER    | T PA     | AGE LA           | FORM              | IUL | D/          | ATA RE          | VIEW         | IEW | DEVELOP | Garv | ey, S | /- P |     |      |
| Get I<br>D | External<br>ata ≁ | Refr<br>Al<br>Con | resh  | ີ<br> | ₽↓<br>∡↓ | Z A<br>Z<br>Sort | Filt<br>& Filter  | er  | NX . 75 . X | Data<br>Tools + | Outline<br>• |     |         |      |       |      | ~   |      |
| F6         | ;                 |                   | - :   |       | $\times$ | ~                | $f_{\mathcal{K}}$ | 6.2 | 2           |                 |              |     |         |      |       |      | ~   |      |
|            |                   | А                 |       | в     | С        | D                | E                 | F   | G           | н               | I            |     | J       | k    | c     | L    |     |      |
| 1          | 12/2/             | 2013              | 14:36 | 1     | 0.5      | 1.7              | 3.1               | 4.9 | 0           | *2247           |              |     |         |      |       |      |     |      |
| 2          | 12/2/             | 2013              | 14:37 | 1     | 0.5      | 1.6              | 2.9               | 4.7 | 0           | *2252           |              |     |         |      |       |      |     |      |
| 3          | 12/2/             | 2013              | 14:38 | 1     | 0.5      | 1.7              | 3.2               | 5.2 | 0           | *2244           |              |     |         |      |       |      |     |      |
| 4          | 12/2/             | 2013              | 14:39 | 1     | 0.5      | 1.6              | 3.1               | 5.6 | 0           | *2247           |              |     |         |      |       |      |     |      |
| 5          | 12/2/             | 2013              | 14:40 | 1     | 0.5      | 1.7              | 3.2               | 5.1 | 0           | *2236           |              |     |         |      |       |      |     |      |
| 6          | 12/2/             | 2013              | 14:41 | 1     | 0.5      | 1.8              | 3.2               | 6.2 | 0           | *2240           |              |     |         |      |       |      |     |      |
| 7          | 12/2/             | 2013              | 14:42 | 1     | 0.5      | 1.8              | 3.1               | 4.3 | 0           | *2239           |              |     |         |      |       |      |     |      |
| 8          | 12/2/             | 2013              | 14:43 | 1     | 0.5      | 1.9              | 3.1               | 4.7 | 0           | *2245           |              |     |         |      |       |      |     |      |
| 9          | 12/2/             | 2013              | 14:44 | 1     | 0.5      | 1.5              | 3.1               | 4.9 | 0           | *2244           |              |     |         |      |       |      |     |      |
| 10         | 12/2/             | 2013              | 14:45 | 1     | 0.5      | 1.7              | 3.4               | 6.6 | 0           | *2249           |              |     |         |      |       | -    |     | 40   |
| 11         | 12/2/             | 2013              | 14:46 | 1     | 0.5      | 1.8              | 3.4               | 5.4 | 0           | *2248           |              |     |         |      |       | Fig  | ure | e 13 |
| 12         | 12/2/             | 2013              | 14:47 | 1     | 0.5      | 1.9              | 3.7               | 6.8 | 0           | *2258           |              |     |         |      |       |      |     |      |
| 13         | 12/2/             | 2013              | 14:48 | 1     | 0.5      | 1.9              | 3.7               | 6.3 | 0           | *2254           |              |     |         |      |       |      |     |      |
| 14         | 12/2/             | 2013              | 14:49 | 1     | 0.5      | 1.9              | 3.5               | 6.3 | 0           | *2253           |              |     |         |      |       |      |     |      |
| 15         | 12/2/             | 2013              | 14:50 | 1     | 0.5      | 1.5              | 3                 | 6.4 | 0           | *2237           |              |     |         |      |       |      |     |      |
| 16         | 12/2/             | 2013              | 14:51 | 1     | 0.5      | 1.9              | 3.4               | 6.4 | 0           | *2246           |              |     |         |      |       |      |     |      |
| 17         | 12/2/             | 2013              | 14:52 | 1     | 0.5      | 1.9              | 3.5               | 6.6 | 0           | *2250           |              |     |         |      |       |      |     |      |
| 18         | 12/2/             | 2013              | 14:53 | 1     | 0.5      | 1.7              | 3.1               | 5.7 | 0           | *2245           |              |     |         |      |       |      |     |      |
| 19         | 12/2/             | 2013              | 14:54 | 1     | 0.5      | 1.5              | 3.3               | 5.8 | 0           | *2247           |              |     |         |      |       |      |     |      |
| 20         | 12/2/             | 2013              | 14:55 | 1     | 0.5      | 1.8              | 3.5               | 5.7 | 0           | *2252           |              |     |         |      |       |      |     |      |
| 21         | 12/2/             | 2013              | 14:56 | 1     | 0.5      | 2                | 3.6               | 6.9 | 0           | *2250           |              |     |         |      |       |      |     |      |
| 22         | 12/2/             | 2013              | 14:57 | 1     | 0.4      | 1.6              | 3.3               | 5.7 | 0           | *2249           |              |     |         |      |       |      |     |      |
| 23         | 12/2/             | 2013              | 14:58 | 1     | 0.4      | 1.6              | 3.2               | 6.5 | 0           | *2248           |              |     |         |      |       |      |     |      |
| 24         | 12/2/             | 2013              | 14:59 | 1     | 0.4      | 1.4              | 3.1               | 6   | 0           | *2241           |              |     |         |      |       |      |     |      |
| 25         | 12/2/             | 2013              | 15:00 | 1     | 0.4      | 1.6              | 3.2               | 6.2 | 0           | *2233           |              |     |         |      |       |      |     |      |
| 26         | 12/2/             | 2013              | 15:01 | 1     | 0.4      | 1.5              | 3.1               | 6.9 | 0           | *2239           |              |     |         |      |       |      | -   |      |
|            | 4 - F             |                   | She   | eet   | 1        | (                | )                 |     |             |                 | ÷ •          |     |         |      |       | •    |     |      |
| REA        | DY 🖁              | <b>a</b>          |       |       |          |                  |                   |     |             | ⊞ [             | 3 2          | ]   |         |      | -+    | 100% |     |      |

#### Maintenance

The manufacturer recommends that a couple of procedures be performed regularly to keep the Met One 831 generating reliable data:

- A monthly check of the flow rate
- An optional zero count test weekly

#### **Checking the Flow Rate (Optional)**

The sample flow rate is factory set to 0.1 cubic feet per minute (cfm), or 2.83 liters per minute (lpm). Continued use and variations in ambient temperature and pressure might cause minor changes in the flow that can reduce measurement accuracy. The following steps guide you through checking the flow rate and adjusting it if necessary.

#### Procedure: Check Flow Rate

1. Remove the silver-colored inlet screen from the inlet nozzle cover. The screen pulls off easily.

2. Use the small Allen wrench provided in the flow meter kit to remove the two hex set screws securing the inlet cover.

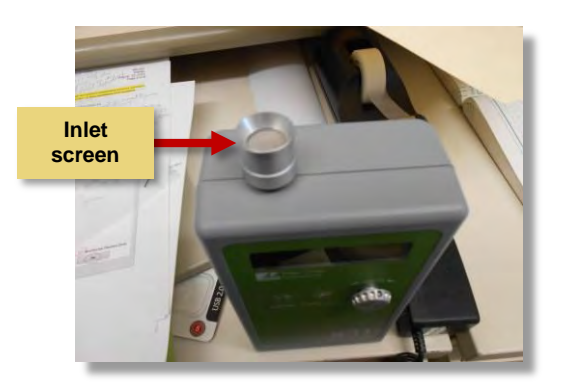

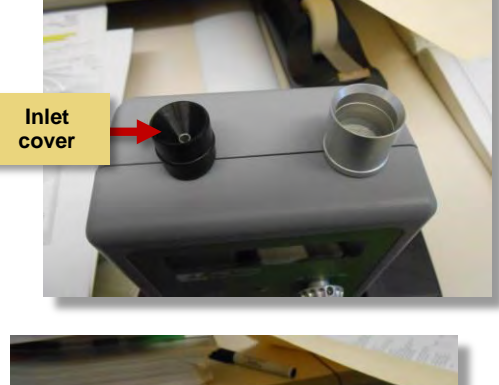

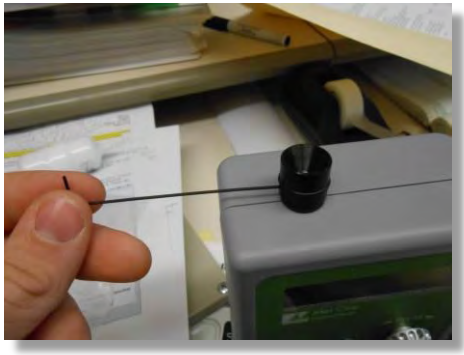

3. Gently lift the cover off the inlet nozzle.

4. Connect a flow meter (not included) to the inlet nozzle, and start both the 831 and the flow meter.

- Begin sampling and check the flow meter reading after approximately 30 seconds. The flow rate should be 0.1 cfm (2.83 lpm) ± 5%. If the flow is not within the acceptable range (0.095–0.105 cfm or 2.69–2.97 lpm), proceed to the next step.
- 6. Adjust the flow by using a small flathead screwdriver to turn the trimmer potentiometer, or trim pot (a miniature adjustable electrical component set at the factory), located in the access hole in the side of the unit: Turn the trim pot clockwise to increase flow and counterclockwise to decrease flow. Repeat Step 5 to determine flow rate and ensure it is within the acceptable range.

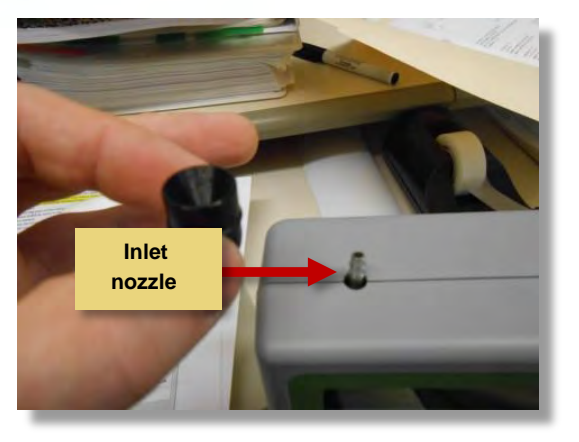

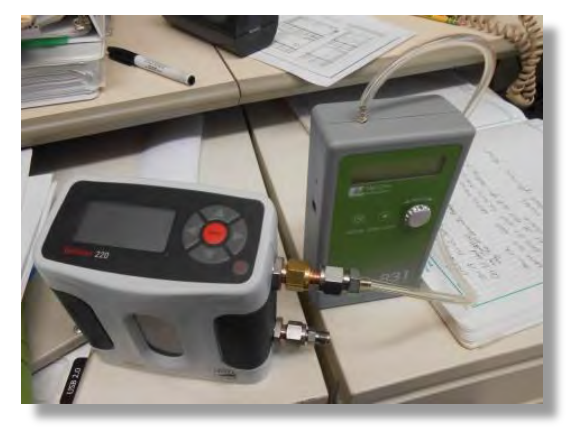

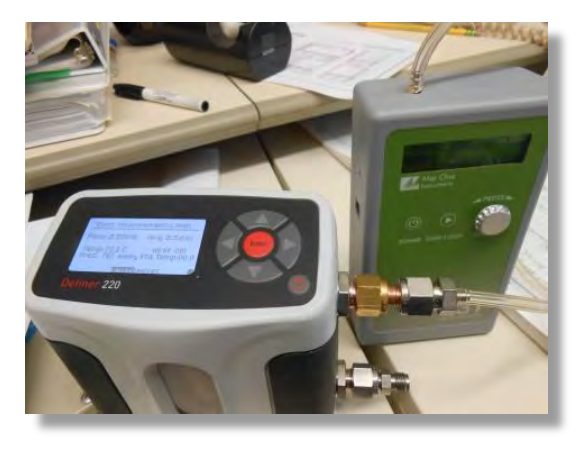

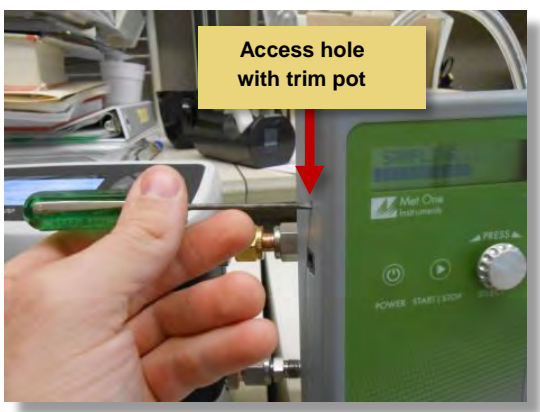

#### Performing a Zero Count Test (Optional)

In addition to the flow rate test, the manufacturer recommends that a zero filter test be performed weekly and as needed in response to a "Sensor Noise" error.

#### **Procedure: Perform Zero Count Test**

- 1. Remove the screen and inlet cover as done for the flow rate test (steps 1–3).
- 2. Attach the zero filter included with the unit (Figure 14).
- 3. Allow the unit to flow for 5 minutes with the zero filter attached.
- 4. Take at least one measurement with the unit to confirm that it reads zero.

Contact the manufacturer if you are unable to obtain a zero reading.

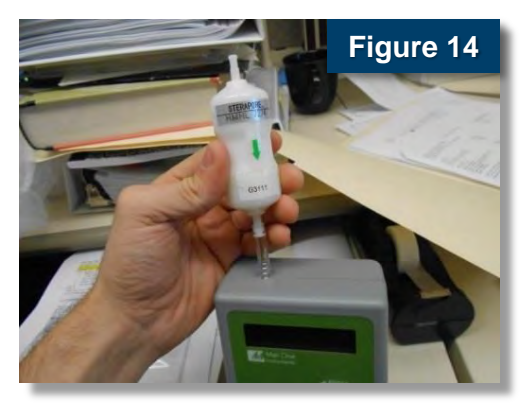

#### For Additional Help

*Model 831 Manual*, 831-9800 Rev D1.doc, Met One Instruments, Inc., 1600 Washington Blvd. Grants Pass, OR 97526, <u>http://www.metone.com/docs/831\_operationmanual.pdf</u>, last accessed May 13, 2015.

U.S. Environmental Protection Agency, Particulate Matter

(PM), http://www.epa.gov/airquality/particlepollution/index.html, last accessed May 13, 2015.

The purpose of this document is to provide general operating guidelines, and the U.S. Environmental Protection Agency (EPA) does not assume any liability regarding any aspect of its use. Reference herein to any specific commercial products, process, or service by trade name, trademark, manufacturer, or otherwise does not necessarily constitute or imply its endorsement, recommendation, or favoring by EPA. The views and opinions of authors expressed herein do not necessarily state or reflect those of EPA and shall not be used for advertising or product endorsement purposes. EPA assumes no liability associated with any errors in the suggested procedures, errors potentially made by the instrument in question, user misuse of the instruments or data collected, or costs due to any damage the instrument might experience under any circumstance or use. This user guide is specific to the make/model and version number of the instrument identified in the document and is not generalizable to any other sensor. The users should understand that they should develop operating guidelines specific to their own research needs, and any general document of this nature would be limited in meeting their full need.

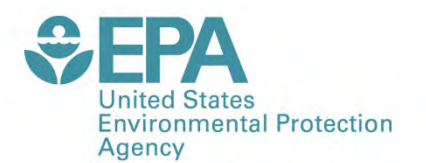

Office of Research and Development (8101R) Washington, DC 20460

Official Business Penalty for Private Use \$300

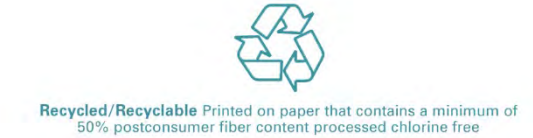

PRESORTED STANDARD POSTAGE & FEES PAID EPA PERMIT NO. G-35